**Instructions for Indico self-registration** 

**Step 1**: **Account creation**. You must create an account if you do not have one yet. If you already have an existing account proceed to Step 2 to register for the meeting.

1. Go to registration page: <u>https://indico.un.org/login/</u> (copy the link and paste on recommended browsers: **Firefox, Chrome and Microsoft Edge**) and <sup>(h)</sup> *create one here.* 

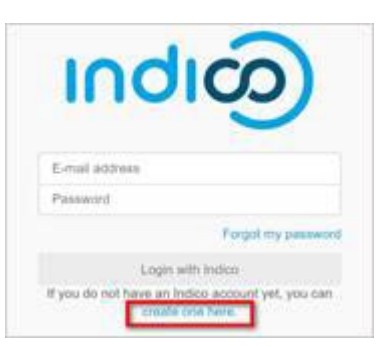

2. Enter your email address and Send me a verification email.

| Create a new In           | Create a new Indico profile |                                 |  |
|---------------------------|-----------------------------|---------------------------------|--|
| To create a new Indico pr | rofile you first nee        | d to verify your email address. |  |
| Email address             | * richard.mi                | richard.matthews@mailinator.com |  |
|                           | Cancel                      | Send me a verification email    |  |
|                           |                             |                                 |  |

3. You should receive an email with an activation link. The link is only valid for **1 hour**.

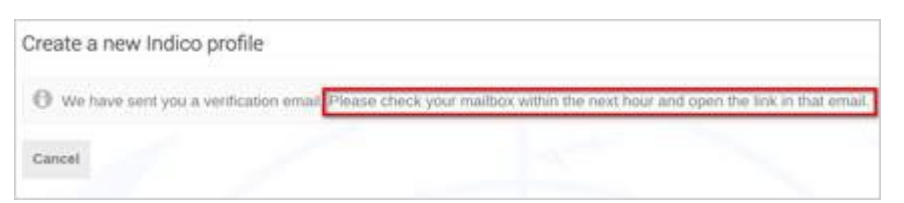

4. When the email is received  $\checkmark$  the link.

| TEXT                           | JSON                                  | RAW               | LINKS              | ATTACHMENTS                                                                                               |
|--------------------------------|---------------------------------------|-------------------|--------------------|----------------------------------------------------------------------------------------------------|
| Dear user,<br>You started th   | e Indico peofile ce                   | estico proceta. T | o continue, you ae | d 10 verify that richard nurthews@mailinator.com is indeed your email address. Please click the following |
| http://infico.                 | n an registration<br>naatfastialen 76 | kno-fadyY2bbo     | PostWT0/GL/U       | SANYTHSOINYXRoaiShoniZANN+TGeDOBOCLautePCISSouthern2rd                                                    |
| Indics :: Ems<br>httm:/indice. | i Notifier<br>midtyl                  |                   |                    |                                                                                                    |

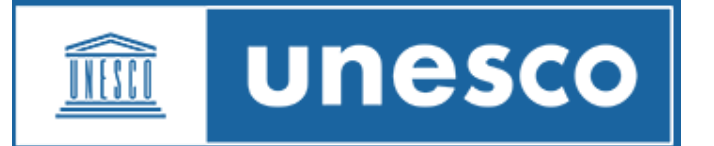

5. A message confirms. Enter your user information and **set the password**. If you do not set the password and close the screen, you will have to follow the steps to create an account <u>again</u>.

## Email + password = user account.

| You have successf | ully validated your email address and can n | ow proceed with the registration. |
|-------------------|---------------------------------------------|-----------------------------------|
| Jser information  | 1                                           | 1                                 |
| Email address     | richard matthews@mailinator.com             |                                   |
| First name .      |                                             |                                   |
| Family name +     |                                             |                                   |
| Affiliation       |                                             |                                   |

6. Once basic details have been entered, at the bottom of the screen √<sup>⊕</sup> *Create my profile* to save.

Youtube video tutorial of this process: link

### Step 2: Register for the meeting.

- 1. At this stage, you have already created and activated your account on the Indico.UN online registration and accreditation system (One time exercise).
- 2. Go to the meeting registration page: (copy the link and paste on recommended browsers: **Firefox, Chrome and Microsoft Edge**)

### 7-22 November 2023: 42nd Session of the General Conference)

 Registration on the list of participants: <u>42nd Session of the General Conference - 42e session</u> <u>de la Conférence générale 7-22 November 2023 (7-22 November 2023):</u> Overview · Indico.UN

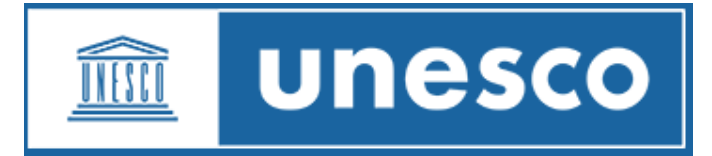

# Registration

**Available forms** 

•

(click or copy the link and paste on recommended browsers: Firefox, Chrome and Microsoft Edge)

| 1 - States / Etats                                                                    | https://indico.un.org/event/1007550/registrations/12613/ |
|---------------------------------------------------------------------------------------|----------------------------------------------------------|
| 2 - UN & IGOs / ONU et OIG                                                            | https://indico.un.org/event/1007550/registrations/12615/ |
| 3 - NGOs in official<br>partnership / ONG en<br>partenariat officiel                  | https://indico.un.org/event/1007550/registrations/12618/ |
| 4 - Other international<br>organizations / Autres<br>organisations<br>internationales | https://indico.un.org/event/1007550/registrations/12617/ |
| 5 - Press / Presse                                                                    | https://indico.un.org/event/1007550/registrations/12611/ |
| 6 - Foundations in official relations / Fondations en relations officielles           | https://indico.un.org/event/1007550/registrations/12616/ |
| 7 - Other NGOs invited /<br>Autres ONG invitées                                       | https://indico.un.org/event/1007550/registrations/12614/ |

- 3. Click on the button "Register now" If you are not already logged in, you will be redirected to the login page where you can log in using your username (email) and password.
- 4. Fill out the registration form and click on Submit.
- 5. Once you are registered, you will receive an email informing you that your registration has been received and is pending approval

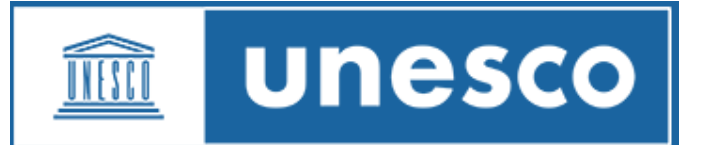

6. As soon as the Secretariat processes your registration, you will receive a confirmation email

# Instructions pour l'auto-inscription Indico

Étape 1 : Création du compte. Vous devez créer un compte si vous n'en avez pas encore. Si vous avez déjà un compte existant, passez à l'étape 2 pour vous inscrire à la réunion.

7. Allez sur la page d'inscription : <u>https://indico.un.org/login/</u> (copiez le lien et collez-le sur les navigateurs recommandés : **Firefox, Chrome and Microsoft Edge**) et <sup>c</sup> *créez-en un ici.* 

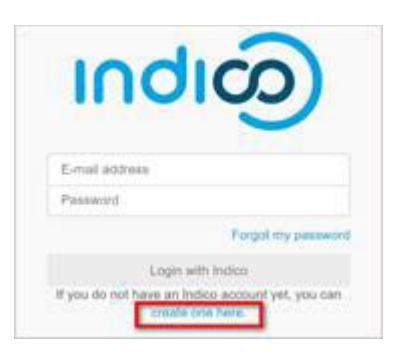

8. Entrez votre adresse e-mail et 🖑 Envoyez-moi un e-mail de vérification.

| Create a new Indico            | profile                         |                                 |
|--------------------------------|---------------------------------|---------------------------------|
| To create a new Indico profile | you first nee                   | d to verify your email address. |
| Email address *                | richard.matthews@mailinator.com |                                 |
|                                | Cancel                          | Send me a verification email    |
|                                |                                 |                                 |

9. Vous devriez recevoir un e-mail avec un lien d'activation. Le lien n'est valable que pendant **1 heure**.

| Create a new Indico profile           |                      |                            |                           |        |
|---------------------------------------|----------------------|----------------------------|---------------------------|--------|
| We have sent you a verification email | Please check your ma | ilbox within the next hour | and open the link in that | email, |
| Cancel                                |                      |                            |                           |        |

10. Lorsque l'e-mail est reçu 🖑 le lien.

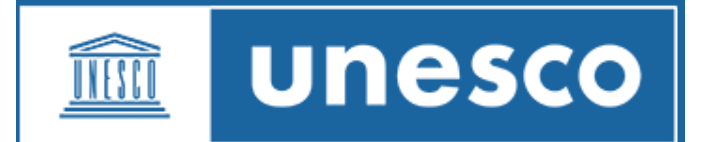

| TEXT                                            | JSON                                       | RAW                            | LINKS              | ATTACHMENTS                                                                                                   |
|-------------------------------------------------|--------------------------------------------|--------------------------------|--------------------|----------------------------------------------------------------------------------------------------|
| Dear user,<br>You started th<br>link to contain | e Indico peofile or<br>as the registration | entiou process. To<br>process. | o continue, you ne | ed to verify that sichaed nurtherns@mailinntos com is undered your renail address. Please click the following |
| http://indice.                                  | unaspinsiata De                            | skear-fad pY2bbo               | oswiteketer        | SANNTrisGihYXRseiSichi ZA5969.TTGeD0B0CLmLePC155em0erm?rd                                                     |
| Indico :: Ems<br>http://indico.                 | d Notifier<br>midty:                       |                                |                    |                                                                                                    |

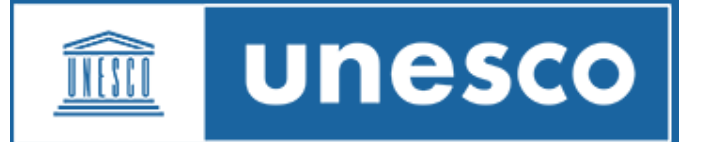

11. Un message confirme. Entrez vos informations utilisateur et **définissez le mot de passe**. Si vous ne définissez pas le mot de passe et fermez l'écran, vous devrez suivre les étapes pour créer à nouveau un compte.

### Email + mot de passe = compte utilisateur.

| ✓ You have success! | ully validated your email address and can | now proceed with the registration. |
|---------------------|-------------------------------------------|------------------------------------|
| User information    |                                           |                                    |
| Email address       | richard.matthews@mailinator.com           |                                    |
| First name .        |                                           |                                    |
| Family name .       |                                           |                                    |
| Affiliation         |                                           |                                    |

- 12. Une fois les détails de base saisis, en bas de l'écran
  - Créer mon profil à enregistrer.

Tutoriel vidéo Youtube de ce processus : lien

## Étape 2 : Inscrivez-vous à la réunion.

- 7. À ce stade, vous avez déjà créé et activé votre compte sur le système d'inscription et d'accréditation en ligne Indico.UN (exercice unique).
- 8. Accédez à la page d'inscription à la réunion : (copiez le lien et collez-le sur les navigateurs recommandés : **Firefox, Chrome et Microsoft Edge**)

### 7-22 novembre 2023 : 42e session de la Conférence générale)

 Registration on the list of participants: <u>42nd Session of the General Conference - 42e session</u> <u>de la Conférence générale 7-22 November 2023 (7-22 November 2023):</u> Overview · Indico.UN

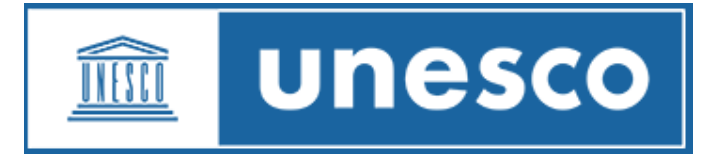

# Inscription

•

Formulaires disponibles

(cliquez ou copiez le lien et collez-le sur les navigateurs recommandés : **Firefox, Chrome et Microsoft Edge**)

| 1 - Etats / Etats                                                                     | https://indico.un.org/event/1007550/registrations/12613/ |
|---------------------------------------------------------------------------------------|----------------------------------------------------------|
| 2 - ONU & OIG / ONU et<br>OIG                                                         | https://indico.un.org/event/1007550/registrations/12615/ |
| 3 - NGOs in official<br>partnership / ONG en<br>partenariat officiel                  | https://indico.un.org/event/1007550/registrations/12618/ |
| 4 - Other international<br>organizations / Autres<br>organisations<br>internationales | https://indico.un.org/event/1007550/registrations/12617/ |
| 5 - Presse / Presse                                                                   | https://indico.un.org/event/1007550/registrations/12611/ |
| 6 - Foundations in official<br>relations / Fondations en<br>relations officielles     | https://indico.un.org/event/1007550/registrations/12616/ |
| 7 - Other NGOs invited /<br>Autres ONG invitées                                       | https://indico.un.org/event/1007550/registrations/12614/ |

- Cliquez sur le bouton « S'inscrire maintenant » Si vous n'êtes pas déjà connecté, vous serez redirigé vers la page de connexion où vous pourrez vous connecter en utilisant votre nom d'utilisateur (e-mail) et votre mot de passe.
- 10. Remplissez le formulaire d'inscription et cliquez sur Soumettre.

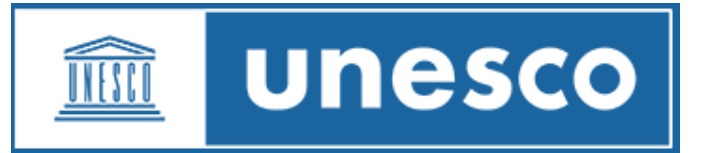

- 11. Une fois inscrit, vous recevrez un courriel vous informant que votre inscription a été reçue et qu'elle est en attente d'approbation.
- 12. Dès que le Secrétariat traitera votre inscription, vous recevrez un courriel de confirmation.